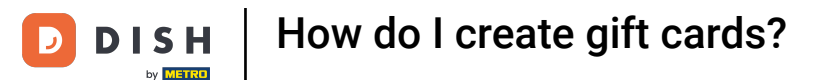

i

Welcome to the DISH POS dashboard. In this tutorial, we show you how to enable gift cards for your POS, so your guests can buy gift cards and pay with them.

| ISH POS v3.46.0           |   | (V) Demo DE Video 🛈         | 😚 Dish Support | 🕠 Update is a                 | available D dish_    | de_video@dish.digital 🚿        |
|---------------------------|---|-----------------------------|----------------|-------------------------------|----------------------|--------------------------------|
| Minimise menu O Dashboard |   | Dashboard                   |                |                               |                      |                                |
| Articles                  | ~ | Today's turnover data       |                |                               |                      |                                |
| √. Finance                | ~ | Turnover                    | Transactions   | Average spend                 | ding                 | Open orders                    |
| က္လိ General              | ~ | € 0.00                      | Ο              | € 0.0                         | 0 4                  | € 0.00                         |
| - Payment                 | ~ |                             |                |                               |                      | Amount<br>O                    |
| 🖵 Self-service            | ~ |                             |                |                               |                      | Last update:<br>Today at 13:16 |
|                           |   | Turnover details            |                |                               |                      |                                |
|                           |   | - This week - Previous week |                |                               |                      |                                |
|                           |   | €100                        |                | TURNOVER TO DATE<br>THIS WEEK | TURNOVER TO DATE     | TOTAL TURNOVER<br>LAST WEEK    |
|                           |   | €90<br>€90                  |                | £ 0 00                        | £ 79 50              | £ 79 50                        |
|                           |   | €70                         |                | € 0.00                        | € 70.50              | € 70.50                        |
|                           |   | €60                         |                | AVERAGE SPENDING TO           | AVERAGE SPENDING TO  | AVERAGE SPENDING               |
|                           |   | €50                         |                | DATE                          | DATE                 | LAST WEEK                      |
|                           |   | €40                         |                | THIS WEEK                     | LAST WEEK            | € 11.21                        |
|                           |   | €30<br>€20                  |                | € 0.00                        | € 11.21              |                                |
|                           |   | €10                         |                | NUMBER OF                     | NUMBER OF            | TOTAL TRANSACTION              |
|                           |   |                             |                | TRANSACTIONS TO DATE          | TRANSACTIONS TO DATE | LAST WEEK                      |

**DISH** How do I create gift cards?

#### First, click on Articles.

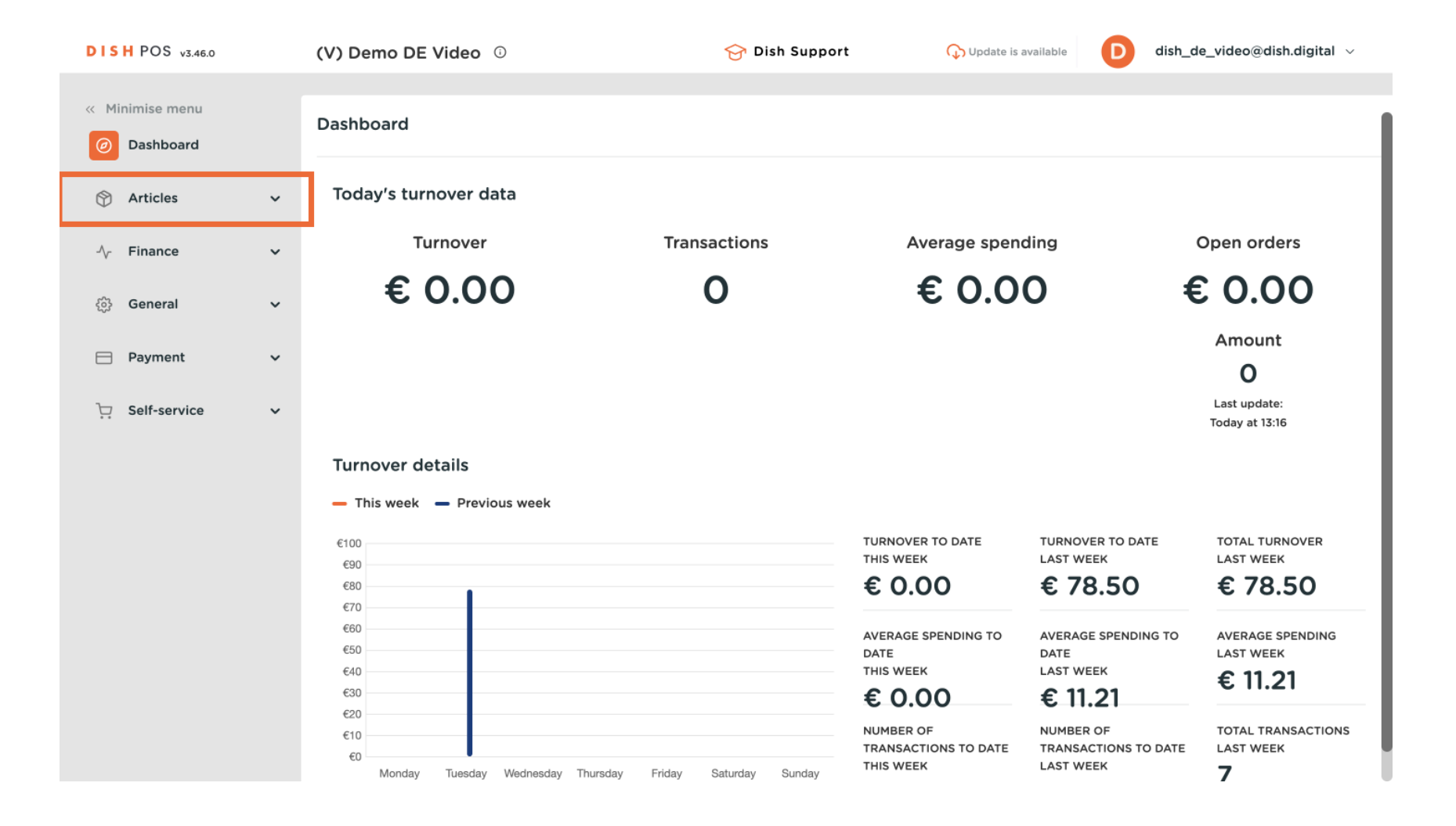

#### Then go to Products to create a new gift card.

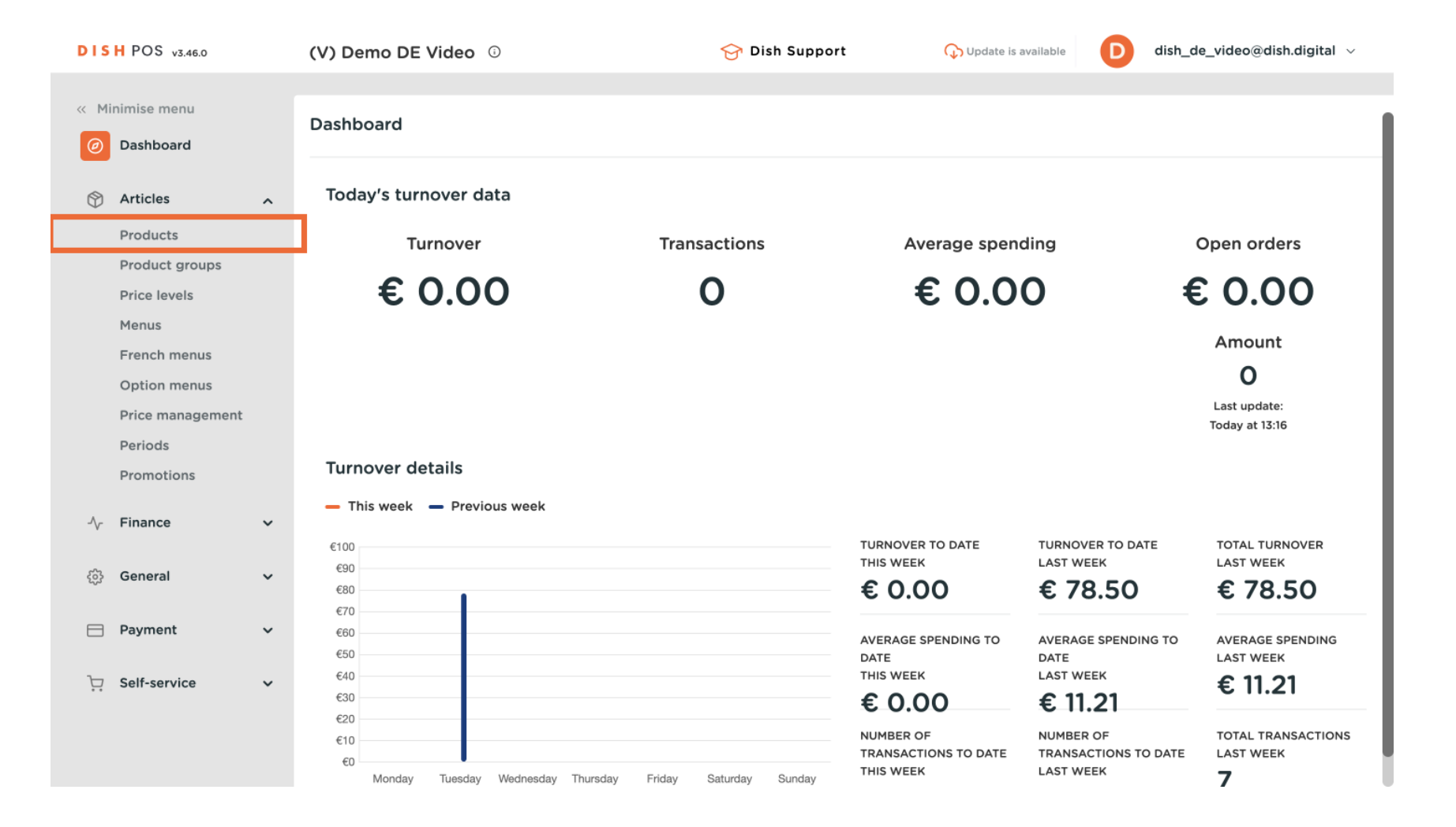

#### • You are now in the overview of all your products. Click on + Add product to create a new one.

| DISH POS v3.46.0                                               | (V) Demo DE Video 💿                 | 😚 Dish Support                   | Opdate is available D dis | h_de_video@dish.digital $$ |
|----------------------------------------------------------------|-------------------------------------|----------------------------------|---------------------------|----------------------------|
| <ul><li>« Minimise menu</li><li>(<i>d</i>) Dashboard</li></ul> | Products (157)<br>General Allergens |                                  |                           |                            |
| Articles A<br>Products                                         | Q Search Product All group          | ✓ i≡ Show <b>50</b> ✓<br>Records | ▼ Filter     ⊚ Columns    | ✓ + Add product            |
| Product groups Price levels                                    | ID 🗘 🛛 Name 🗘                       | Product group 🗘                  | Turnover categories       | Price 🗘 Option             |
| Menus                                                          | 🥟 🕞 前 #164 3 Gänge Menü             | Essen                            | Hohe Mehrwertsteuer       | € 25.90                    |
| French menus<br>Option menus                                   | 🥟 🕞 🏛 #165 3 Gänge Menü + Aperiti   | iv Essen                         | Hohe Mehrwertsteuer       | € 30.00                    |
| Price management                                               | / C                                 | ein Gutscheine                   | Mehrzweckgutscheine       | € 5.00                     |
| Periods<br>Promotions                                          | 🥟 🖻 🛱 #98 Amaretto Disarono new     | v Ausländischen Spirituose       | en Getränke niedrig       | € 5.25                     |
| ∿r Finance ✓                                                   | 🥟 🔂 前 #168 Apfelkuchen              | Nachspeisen                      | Küche                     | € 5.95                     |
|                                                                | 🥟 💼 #167 Apfelkuchen mit Sahne      | Nachspeisen                      | Küche                     | € 6.95                     |
| ණු General ✓                                                   | 🥟 🖻 🕆 #68 Apfelsaft 🖾               | Alkoholfreie Getränke            | Getränke niedrig          | € 3.30                     |
| 🖻 Payment 🗸 🗸                                                  | 🖉 🕞 前 #144 Apfelsaft test           | Alkoholfreie Getränke            | Getränke niedrig          | € 3.30                     |
| ু ়ি Self-service ✓                                            | 🖉 🕞 前 #140 Apple pie                | Take Away                        | Niedrige Mehrwertsteuer   | € 5.00                     |
|                                                                | 🖉 🕞 前 #137 Apple pie                |                                  | Niedrige Mehrwertsteuer   | € 5.00                     |
|                                                                |                                     | 1 2 3 4                          | <u>``</u>                 |                            |

**DISH** How do I create gift cards?

Ð

A window pops up where you can fill in the product's information. First, insert the product name into the respective text field.

| DISH POS v3.46.0              | Add product         | Article                           | $\otimes$             |
|-------------------------------|---------------------|-----------------------------------|-----------------------|
| « Minimise menu               | # Article           | Name' Product group None V Turnov | er categories* None 🗸 |
| <ul> <li>Dashboard</li> </ul> | Product description | Prices                            | Description           |
| Articles                      | > Images            | Price* 0.00 Option 0.00           | Short name            |
| Products<br>Product groups    | Product Information | VAT * None V<br>Price per         | Search & Filter       |
| Price levels                  |                     | Open<br>price                     | Search field          |
| French menus                  |                     | VAT<br>included                   | 1                     |
| Option menus                  |                     | Production                        | Search field<br>2     |
| Periods                       |                     | Production Course No V            | Other                 |
| Promotions                    |                     | Order Production attributes       | Store None V          |
| -\∕ Finance                   | ×                   | None                              | Only as an            |
| ැි} General                   | ~                   | + Add production attributes       | Process               |
| 📄 Payment                     | v                   | + Add option menu                 | Walfley               |
| ☐ Self-service                | ×                   | Composites                        | Default               |
|                               |                     | Composites                        | type                  |
|                               |                     | Cancel                            | Save and add new Save |

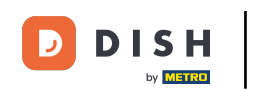

For a better organisation of your products, you can assign it to a product group. Simply use the corresponding drop-down menu. Note: You want to know how to add a new product? Check out our article here.

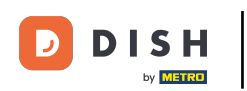

## How do I create gift cards?

| DISH POS v3.46.0              | Add product             | Article                                                      | $\otimes$                             |
|-------------------------------|-------------------------|--------------------------------------------------------------|---------------------------------------|
| « Minimise menu               | # Article               | Name <sup>∗</sup> Gift card 10€ Product group None ✓ Turnove | r categories* None 🗸                  |
| <ul> <li>Dashboard</li> </ul> | Product description     | Prices                                                       | Description                           |
| Articles A                    | 🕞 Images                | Price* 0.00 Option 0.00                                      | Short name                            |
| Product groups                | (i) Product Information | VAT * None V<br>Price per                                    | Search & Filter                       |
| Price levels<br>Menus         |                         | Open<br>price Unit V                                         | Search field                          |
| French menus                  |                         | VAT<br>included                                              | 1<br>Search field                     |
| Price management              |                         | Production                                                   | 2                                     |
| Periods<br>Promotions         |                         | Production Course No V<br>Order                              | Other                                 |
| A Einanco                     |                         | Production attributes                                        | Store None V                          |
| -v Filance v                  |                         | None + Add production attributes                             | <ul> <li>Only as an option</li> </ul> |
| ණු General ✓                  |                         | Pop-ups                                                      | Process                               |
| 📄 Payment 🗸 🗸                 |                         | + Add option menu                                            | Workflow Default ~                    |
| ݢȚ Self-service ✓             |                         | Composites                                                   | Processing Default V                  |
|                               |                         | Cancel                                                       | Save and add new Save                 |

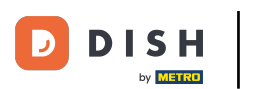

If you assigned a product group, it automatically gets assigned to the corresponding turnover category. To assign it manually, use the corresponding drop-down menu. Note: You want to know how to manage turnover categories? Check out our article here.

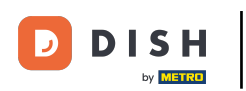

## How do I create gift cards?

| DISH POS v3.46.0               | Add product                             | Article                                                                  | $\otimes$                       |
|--------------------------------|-----------------------------------------|--------------------------------------------------------------------------|---------------------------------|
| « Minimise menu                | # Article                               | Name <sup>®</sup> Gift card 10€ Product group Gift cards ∨ Turnover cate | gories' None (Default: Gift c 🗸 |
| <ul> <li>Dashboard</li> </ul>  | Product description                     | Prices                                                                   | Description                     |
| Articles ^                     | 🔁 Images                                | Price* 0.00 Option 0.00                                                  | Short name                      |
| Product groups<br>Price levels | <ul> <li>Product Information</li> </ul> | VAT * 0% V<br>(Warning, Article group changed!)                          | Search & Filter                 |
| Menus                          |                                         | Open Unit ~                                                              | Search field                    |
| French menus<br>Option menus   |                                         | (Warning. Article group changed!)                                        | Search field                    |
| Price management<br>Periods    |                                         | Production                                                               | Other                           |
| Promotions<br>-√ Finance ✓     |                                         | Production Course No V<br>Order                                          | Store None V                    |
| 응 General 🗸                    |                                         | Production attributes None                                               | Process                         |
| 📄 Payment 🗸 🗸                  |                                         | + Add production attributes                                              | Workflow Default 🗸              |
| 〕 Self-service ✓               |                                         | + Add option menu                                                        | Processing Default ~            |
|                                |                                         | Cancel                                                                   | Save and add new Save           |

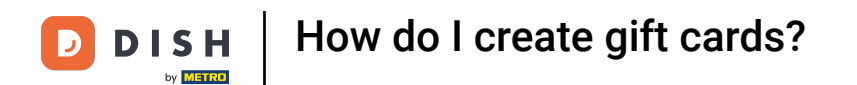

# • Now enter a price by using the corresponding field.

| DISH POS v3.46.0               | Add product             | Article                                                                  | $\otimes$                       |
|--------------------------------|-------------------------|--------------------------------------------------------------------------|---------------------------------|
| « Minimise menu                | # Article               | Name <sup>®</sup> Gift card 10€ Product group Gift cards ∨ Turnover cate | gories* None (Default: Gift c 🗸 |
| <ul> <li>Dashboard</li> </ul>  | Product description     | Prices                                                                   | Description                     |
| Articles ^                     | 🔁 Images                | Price* 0.00 Option 0.00                                                  | Short name                      |
| Product groups<br>Price levels | (i) Product Information | VAT * 0% V<br>(Warning, Article group changed!)                          | Search & Filter                 |
| Menus                          |                         | Open Unit V                                                              | Search field                    |
| Option menus                   |                         | (Warning. Article group changed!)                                        | Search field                    |
| Price management<br>Periods    |                         | Production                                                               | Other                           |
| Promotions                     |                         | Production Course No V                                                   | Store None V                    |
| Sy Pinance V                   |                         | Order<br>Production attributes                                           | Only as an option               |
| Devent Y                       |                         | None<br>+ Add production attributes                                      | Process                         |
| Self-service                   |                         | Pop-ups                                                                  | Workflow Default ~              |
|                                |                         | + Add option menu                                                        | type                            |
|                                |                         | Cancel                                                                   | Save and add new Save           |

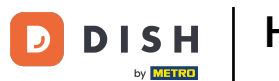

The following two steps are specifically gift card related. Under Process select the Native gift card topon workflow by using the corresponding drop-down menu. Note: Contact your sales representative if this option is not displayed.

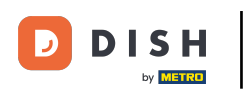

## How do I create gift cards?

| DISH POS v3.46.0                 | Add product         | Article                                                                      | $\otimes$                      |
|----------------------------------|---------------------|------------------------------------------------------------------------------|--------------------------------|
| « Minimise menu                  | # Article           | Name <sup>®</sup> Gift card 10€ Product group Gift cards ∨ Turnover category | ories* None (Default: Gift c 🗸 |
| Ø Dashboard                      | Product description | Price* 10.00 Option 0.00                                                     | Short name                     |
| Articles Articles                | 🕞 Images            | VAT * 0% V<br>(Warning Article group changed)) Price per                     | Search & Filter                |
| Product groups<br>Price levels   | Product Information | Open price Unit ~                                                            | Search field                   |
| Menus<br>French menus            |                     | (Warning. Article group changed!)                                            | Search field                   |
| Option menus<br>Price management |                     | Production                                                                   | Other                          |
| Periods                          |                     | Production Course No V                                                       | Store None V                   |
| -√- Finance ✓                    |                     | Production attributes                                                        | Only as an option              |
|                                  |                     | None<br>+ Add production attributes                                          | Process                        |
| 😑 Payment 🗸 🗸                    |                     | Pop-ups                                                                      | Workflow Default V             |
| 다. Self-service 🗸                |                     | + Add option menu                                                            | type                           |
|                                  |                     | Cancel                                                                       | Save and add new Save          |

#### • And for the processing type, select Top-on by using the corresponding drop-down menu.

| DISH POS v3.46.0              | Add product           | Article                                                                  | $\otimes$                       |
|-------------------------------|-----------------------|--------------------------------------------------------------------------|---------------------------------|
| « Minimise menu               | # Article             | Name <sup>®</sup> Gift card 10€ Product group Gift cards ∨ Turnover cate | gories* None (Default: Gift c 🗸 |
| <ul> <li>Dashboard</li> </ul> | Product description   | Price* 10.00 Option 0.00                                                 | Short name                      |
| Articles ^                    | 🎦 Images              | VAT * 0% V Price per                                                     | Search & Filter                 |
| Products<br>Product groups    | i Product Information | (Warning. Article group changed!) Open Unit Vit                          | Search field                    |
| Menus                         |                       | VAT                                                                      | Search field                    |
| French menus<br>Option menus  |                       | (Warning, Article group changed!)                                        | Other                           |
| Price management<br>Periods   |                       | Production Course No V                                                   | Store None V                    |
| Promotions                    |                       | Order<br>Production attributes                                           | Only as an option               |
| √ Finance ✓                   |                       | None<br>+ Add production attributes                                      | Process                         |
| ው General 🗸 🗸                 |                       | Pop-ups                                                                  | Workflow Native V               |
| Payment Υ                     |                       | + Add option menu                                                        | Processing Default v            |
| ☐ Self-service ✓              |                       | Composites                                                               | Packaging None V                |
|                               |                       | Cancel                                                                   | Save and add new Save           |

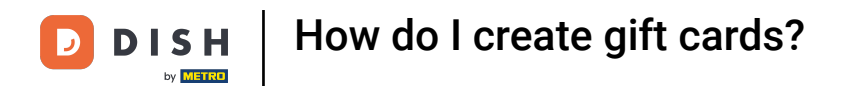

## • Then click on Save to create the new gift card.

| DISH POS v3.46.0               | Add product           | Article                                                                                              | $\otimes$                             |
|--------------------------------|-----------------------|----------------------------------------------------------------------------------------------------|---------------------------------------|
| « Minimise menu                | # Article             | Name*         Gift card 10€         Product group         Gift cards         ✓         Turnover cate | sgories* None (Default: Gift c 🗸      |
| Ø Dashboard                    | Product description   | Price* 10.00 Option 0.00 price                                                                       | Short name                            |
| Products                       | 🕞 Images              | VAT * 0% V<br>(Warning, Article group changed!)                                                      | Search & Filter                       |
| Product groups<br>Price levels | i Product Information | Open Unit ~                                                                                          | Search field                          |
| Menus<br>French menus          |                       | (Warning. Article group changed!)                                                                    | Search field                          |
| Option menus                   |                       | Production                                                                                           | Other                                 |
| Price management<br>Periods    |                       | Production Course No V                                                                               | Store None 🗸                          |
| Promotions                     |                       | Order<br>Production attributes                                                                       | <ul> <li>Only as an option</li> </ul> |
| -√ Finance ✓                   |                       | None + Add production attributes                                                                     | Process                               |
| 😚 General 🗸 🗸                  |                       | Pop-ups                                                                                              | Workflow Native 🗸                     |
| 📄 Payment 🗸 🗸                  |                       | + Add option menu                                                                                    | Processing Top-up ~<br>type           |
| 다. Self-service 🗸              |                       | Composites                                                                                           | Packaging None V<br>profile           |
|                                |                       | Cancel                                                                                               | Save and add new                      |

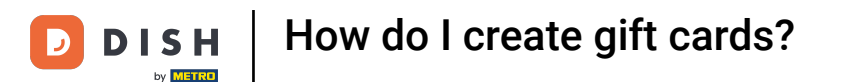

• When you offer your guests gift cards, they need to be able to pay with them as well. Therefore, we now need to create a new payment method. To do so, go to Payment.

| DIS  | H POS v3.46.0                  |   | (V) C                 | emo           | D DE | Video         | ତ <del>ହ</del> ି        | Dish Support              | C Update is available D dis | sh_de_video@dish.digital $$ |
|------|--------------------------------|---|-----------------------|---------------|------|---------------|-------------------------|---------------------------|-----------------------------|-----------------------------|
| « Mi | nimise menu<br>Dashboard       |   | Prod<br><sub>Ge</sub> | ucts<br>neral | (157 | )<br>Allergen | ıs                      |                           |                             |                             |
| Ø    | Articles<br>Products           | ^ | Q s                   | earch         | 1    |               | Product All<br>group    | Y Show 50 √<br>Records    | ♥ Filter     ⊗ Columns      | ✓ + Add product             |
|      | Product groups<br>Price levels |   |                       |               |      | ID 🗘          | Name 🗘                  | Product group 🗘           | Turnover categories         | Price 🗘 Option              |
|      | Menus                          |   | 0                     | G             | Û    | #164          | 3 Gänge Menü            | Essen                     | Hohe Mehrwertsteuer         | € 25.90                     |
|      | French menus                   |   | 0                     | G             | Û    | #165          | 3 Gänge Menü + Aperitiv | Essen                     | Hohe Mehrwertsteuer         | € 30.00                     |
|      | Price management               |   | 0                     | Г             | Û    | #171          | 5€ Neukunden Gutschein  | Gutscheine                | Mehrzweckgutscheine         | € 5.00                      |
|      | Periods<br>Promotions          |   | 0                     | С             | Û    | #98           | Amaretto Disarono new   | Ausländischen Spirituosen | Getränke niedrig            | € 5.25                      |
| -A - | Finance                        |   | 0                     | С             | Û    | #168          | Apfelkuchen             | Nachspeisen               | Küche                       | € 5.95                      |
| - V. | - mance                        | Ť | 0                     | Г             | Û    | #167          | Apfelkuchen mit Sahne   | Nachspeisen               | Küche                       | € 6.95                      |
| ŝ    | General                        | ~ | 0                     | С             | Û    | #68           | Apfelsaft 🗵             | Alkoholfreie Getränke     | Getränke niedrig            | € 3.30                      |
|      | Payment                        | ~ | 0                     | С             | Û    | #144          | Apfelsaft test          | Alkoholfreie Getränke     | Getränke niedrig            | € 3.30                      |
| Ť    | Self-service                   | ~ | 0                     | Г             | Û    | #140          | Apple pie               | Take Away                 | Niedrige Mehrwertsteuer     | € 5.00                      |
|      |                                |   | 0                     | С             | Û    | #137          | Apple pie               |                           | Niedrige Mehrwertsteuer     | € 5.00                      |
|      |                                |   |                       |               |      |               |                         | 1 2 3 4 >                 |                             |                             |

# • Then select Payment methods.

D

| DIS  | H POS v3.46.0                  | (V) D                  | )emc          | DE   | Video         | 0                       | 😚 Dish Support            | Update is available D dish_de | _video@dish.digital $$ |
|------|--------------------------------|------------------------|---------------|------|---------------|-------------------------|---------------------------|-------------------------------|------------------------|
| « Mi | nimise menu<br>Dashboard       | Prod<br><sub>Gen</sub> | ucts<br>neral | (158 | )<br>Allergen | s                       |                           |                               |                        |
| Ø    | Articles A                     | Q s                    | earch         |      |               | Product All<br>group    | ✓ IE Show 50 ✓<br>Records | ▼ Filter     ⊗ Columns ∨      | + Add product          |
|      | Product groups<br>Price levels |                        |               |      | ID ¢          | Name 🗘                  | Product group 💲           | Turnover categories           | Price 🗘 Option         |
|      | Menus                          | 0                      | G             | Û    | #164          | 3 Gänge Menü            | Essen                     | Hohe Mehrwertsteuer           | € 25.90                |
|      | French menus<br>Option menus   | 0                      | ſ             | Û    | #165          | 3 Gänge Menü + Aperitiv | Essen                     | Hohe Mehrwertsteuer           | € 30.00                |
|      | Price management               | 0                      | С             | Ū    | #171          | 5€ Neukunden Gutschein  | Gutscheine                | Mehrzweckgutscheine           | € 5.00                 |
|      | Periods<br>Promotions          | 0                      | Г             | Û    | #98           | Amaretto Disarono new   | Ausländischen Spirituosen | Getränke niedrig              | € 5.25                 |
| -A - | Finance                        | 0                      | Г             | Û    | #168          | Apfelkuchen             | Nachspeisen               | Küche                         | € 5.95                 |
| - V. | - Indirection                  | 0                      | G             | Û    | #167          | Apfelkuchen mit Sahne   | Nachspeisen               | Küche                         | € 6.95                 |
| ŝ    | General 🗸                      | 0                      | С             | Û    | #68           | Apfelsaft 🗵             | Alkoholfreie Getränke     | Getränke niedrig              | € 3.30                 |
|      | Payment                        | 0                      | G             | Û    | #144          | Apfelsaft test          | Alkoholfreie Getränke     | Getränke niedrig              | € 3.30                 |
|      | Payment methods                | 0                      | G             | Û    | #140          | Apple pie               | Take Away                 | Niedrige Mehrwertsteuer       | € 5.00                 |
|      | EFT devices                    | 0                      | Ъ             | Û    | #137          | Apple pie               |                           | Niedrige Mehrwertsteuer       | € 5.00                 |
|      | Payment providers              |                        |               |      |               |                         | 1 2 3 4 >                 |                               |                        |

How do I create gift cards?

You are now in the overview of all your payment methods. Click on + Add payment method to create a new one.

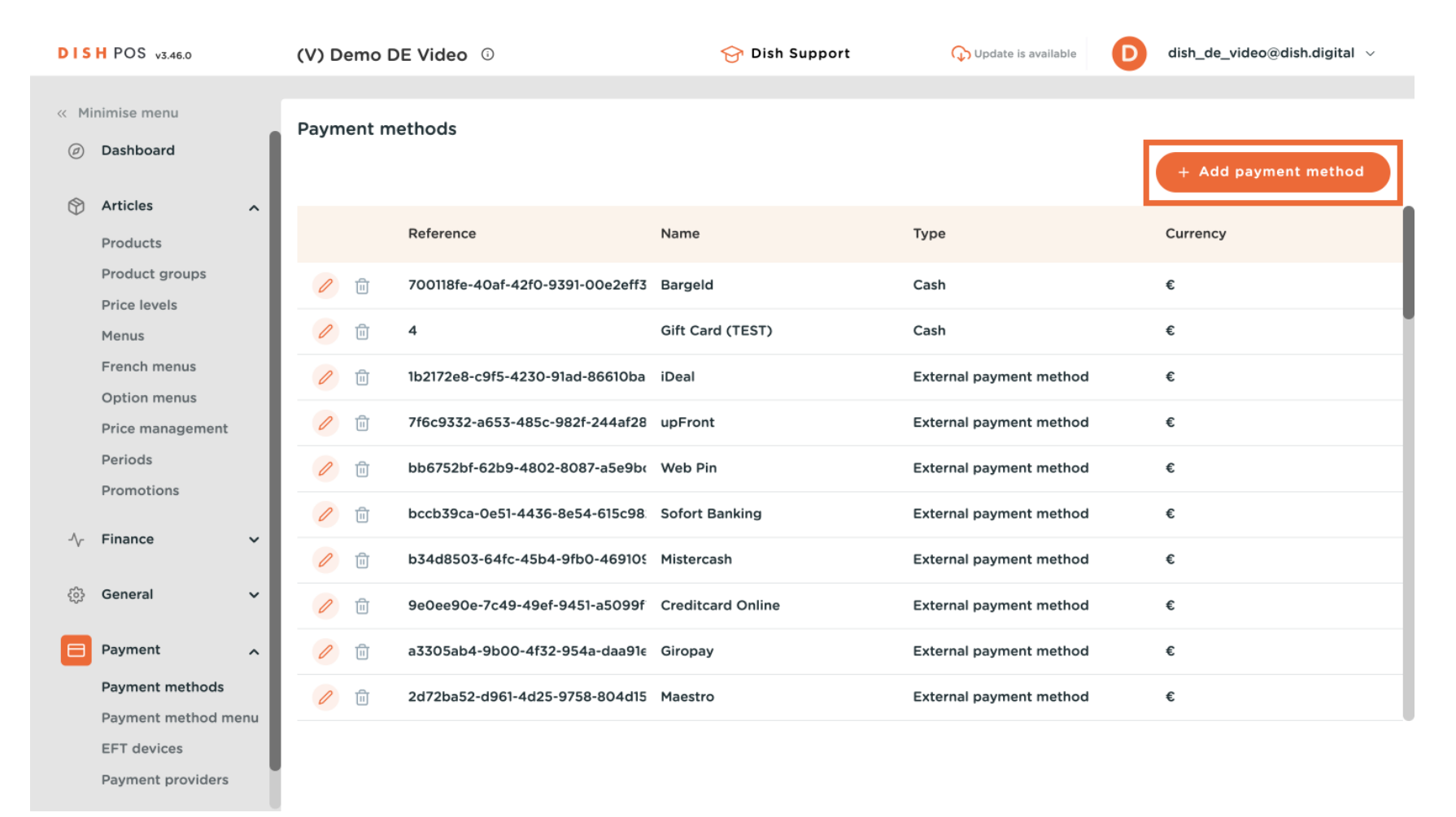

**DISH** How do I create gift cards?

A window pops up where you can fill in the payment method's information. First, insert the name into the respective text field.

| DIS          | H POS v3.46.0       | Add payment method | Payment method            | ) |
|--------------|---------------------|--------------------|---------------------------|---|
| « Mir        | nimise menu         | Payment method     | Name * Payment method typ |   |
|              | Dashboard           |                    | Payment properties        |   |
| ٢            | Articles ^          |                    |                           |   |
|              | Products            |                    | Currency ·                |   |
|              | Product groups      |                    | References                |   |
|              | Price levels        |                    |                           |   |
|              | Menus               |                    | fiscal reference V        |   |
|              | Option menus        |                    |                           |   |
|              | Price management    |                    | Identification            |   |
|              | Periods             |                    | Your reference            |   |
|              | Promotions          |                    | ID                        |   |
| - <b>\</b> _ | Finance 🗸           |                    |                           |   |
|              |                     |                    |                           |   |
|              | General 🗸           |                    |                           |   |
|              | Payment ^           |                    |                           |   |
|              | Payment methods     |                    |                           |   |
|              | Payment method menu |                    |                           |   |
|              | EFT devices         |                    |                           |   |
|              | Payment providers   |                    | Cancel                    | ) |

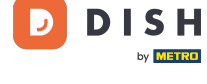

Ð

# And then assign it to the payment method type Native gift card by using the corresponding drop-down menu. Note: Contact your sales representative if this option is not displayed.

| DISH POS v3.46.0              | Add payment method | Payment meth     | od        | $\otimes$           |
|-------------------------------|--------------------|------------------|-----------|---------------------|
| « Minimise menu               | Payment method     | Name *           | Gift card | Payment method ty p |
| <ul> <li>Dashboard</li> </ul> |                    | Payment prope    | rties     |                     |
| 🕅 Articles 🔨 🥎                |                    | Currency *       |           |                     |
| Products                      |                    | currency         | •         |                     |
| Product groups                |                    | References       |           |                     |
| Menus                         |                    | fiscal reference | ~         |                     |
| French menus                  |                    | *                |           |                     |
| Option menus                  |                    | Identification   |           |                     |
| Price management              |                    |                  |           |                     |
| Periods                       |                    | Your reference   |           |                     |
| Promotions                    |                    | ID               |           |                     |
| -√- Finance ✓                 |                    |                  |           |                     |
| A Constal                     |                    |                  |           |                     |
| to General                    |                    |                  |           |                     |
| Payment 🔨                     |                    |                  |           |                     |
| Payment methods               |                    |                  |           |                     |
| Payment method menu           |                    |                  |           |                     |
| EFT devices                   |                    |                  |           |                     |
| Payment providers             |                    | Cancel           |           | Save                |

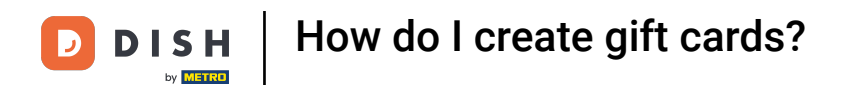

#### • Now select the currency of the gift card payment method by using the corresponding drop-down menu.

| DIS   | H POS v3.46.0       | Add payment method | Payment meth     | od        |                                     | $\otimes$ |
|-------|---------------------|--------------------|------------------|-----------|-------------------------------------|-----------|
| « Mir | nimise menu         | Payment method     | Name *           | Gift card | Payment method typ Native gift card | ~         |
|       | Dashboard           | _                  | Payment prope    | rties     |                                     |           |
| ٢     | Articles            | _                  | Currency *       | ~         |                                     |           |
|       | Products            |                    |                  |           |                                     |           |
|       | Price levels        |                    | References       |           |                                     |           |
|       | Menus               |                    | fiscal reference | ~         |                                     |           |
|       | French menus        |                    |                  |           |                                     |           |
|       | Option menus        |                    | Identification   |           |                                     |           |
|       | Price management    |                    |                  |           |                                     |           |
|       | Periods             |                    | Your reference   |           |                                     |           |
|       | Promotions          | _                  | ID               |           |                                     |           |
| ∽     | Finance 🔨           |                    |                  |           |                                     |           |
|       | General             |                    |                  |           |                                     |           |
|       | Payment 2           |                    |                  |           |                                     |           |
|       | Payment methods     |                    |                  |           |                                     |           |
|       | Payment method menu |                    |                  |           |                                     |           |
|       | EFT devices         |                    |                  |           |                                     |           |
|       | Payment providers   |                    | Cancel           |           |                                     | Save      |

## • Afterwards, select the fiscal reference Voucher payment by using the corresponding drop-down menu.

| DIS  | H POS v3.46.0              | Add payment method | Payment meth     | od        |                                     | $\otimes$ |
|------|----------------------------|--------------------|------------------|-----------|-------------------------------------|-----------|
| « Mi | inimise menu               | Payment method     | Name *           | Gift card | Payment method typ Native gift card | ~         |
|      | Dashboard                  |                    | Payment proper   | rties     |                                     |           |
| ٢    | Articles                   |                    | Currency *       | Euro 🗸    |                                     |           |
|      | Products<br>Product groups |                    |                  |           |                                     |           |
|      | Price levels               |                    | References       |           |                                     |           |
|      | Menus                      |                    | fiscal reference | <b>`</b>  |                                     |           |
|      | French menus               |                    | -                |           |                                     |           |
|      | Option menus               |                    | Identification   |           |                                     |           |
|      | Price management           |                    | Your reference   |           |                                     |           |
|      | Periods                    |                    | Tour reference   |           |                                     |           |
|      | Fromotions                 |                    | ID               |           |                                     |           |
| ~    | Finance 🗸                  |                    |                  |           |                                     |           |
|      | General 🗸 🗸                |                    |                  |           |                                     |           |
|      |                            |                    |                  |           |                                     |           |
|      | Payment ^                  |                    |                  |           |                                     |           |
|      | Payment methods            |                    |                  |           |                                     |           |
|      | Payment method menu        |                    |                  |           |                                     |           |
|      | EFT devices                |                    | Cancel           |           |                                     | Save      |
|      | Payment providers          |                    | Cancer           |           |                                     | Juve      |

#### • Once done, click on Save to create the new payment method.

| DIS  | H POS v3.46.0       | Add payment method | Payment meth     | od                |                                     | $\otimes$ |
|------|---------------------|--------------------|------------------|-------------------|-------------------------------------|-----------|
| « Mi |                     | Payment method     | Name *           | Gift card         | Payment method typ Native gift card | ~         |
|      | Dashboard           |                    |                  |                   |                                     |           |
| R    | Articles            |                    | Payment prope    | rties             |                                     |           |
| ¥    | Products            |                    | Currency *       | Euro 🗸            |                                     |           |
|      | Product groups      |                    | Poforoncos       |                   |                                     |           |
|      | Price levels        |                    | References       |                   |                                     |           |
|      | Menus               |                    | fiscal reference | Voucher payment V |                                     |           |
|      | French menus        |                    |                  |                   |                                     |           |
|      | Option menus        |                    | Identification   |                   |                                     |           |
|      | Price management    |                    |                  |                   |                                     |           |
|      | Periods             |                    | Your reference   |                   |                                     |           |
|      | Promotions          |                    | ID               |                   |                                     |           |
| ~    | Finance 🗸           |                    |                  |                   |                                     |           |
|      | - ·                 |                    |                  |                   |                                     |           |
|      | General             |                    |                  |                   |                                     |           |
|      | Payment 🗸           |                    |                  |                   |                                     |           |
|      | Payment methods     |                    |                  |                   |                                     |           |
|      | Payment method menu |                    |                  |                   |                                     |           |
|      | EFT devices         |                    |                  |                   |                                     |           |
|      | Payment providers   |                    | Cancel           |                   |                                     | Save      |

**DISH** How do I create gift cards?

i

Great! You have created the basic functionality to use a gift card. We now recommend assigning the gift card to a menu, for better usability in the app. Check out our article on how to manage menus <u>here</u>.

| DISH POS v3.46.0              |         | (V) Demo D  | DE Video 🛈                       | 😚 Dish Support    | 🗘 Update is available   | dish_de_video@dish.digital $$ |
|-------------------------------|---------|-------------|----------------------------------|-------------------|-------------------------|-------------------------------|
|                               |         |             |                                  |                   |                         |                               |
| « Minimise menu               |         | Payment m   | nethods                          |                   |                         |                               |
| <ul> <li>Dashboard</li> </ul> |         |             |                                  |                   |                         | + Add payment method          |
|                               | ~       |             |                                  |                   |                         |                               |
| Products                      |         |             | Reference                        | Name              | Туре                    | Currency                      |
| Product groups                | 5       | 1           | 700118fe-40af-42f0-9391-00e2eff3 | Bargeld           | Cash                    | €                             |
| Price levels<br>Menus         |         | 1           | 4                                | Gift Card (TEST)  | Cash                    | €                             |
| French menus                  |         | 1           | 1b2172e8-c9f5-4230-91ad-86610ba  | iDeal             | External payment method | €                             |
| Option menus<br>Price managem | nent    | <i>o</i> i  | 7f6c9332-a653-485c-982f-244af28  | upFront           | External payment method | €                             |
| Periods                       |         | 1           | bb6752bf-62b9-4802-8087-a5e9bc   | Web Pin           | External payment method | €                             |
| Promotions                    |         | <i>o</i> ii | bccb39ca-0e51-4436-8e54-615c98   | Sofort Banking    | External payment method | €                             |
| -∖ <sub>∕</sub> Finance       | ~       | 1           | b34d8503-64fc-45b4-9fb0-46910§   | Mistercash        | External payment method | €                             |
| င့်} General                  | ~       | <i>1</i> 🗇  | 9e0ee90e-7c49-49ef-9451-a5099f   | Creditcard Online | External payment method | €                             |
| Payment                       | ^       | <i>l</i> 🗇  | a3305ab4-9b00-4f32-954a-daa91e   | Giropay           | External payment method | €                             |
| Payment metho                 | ods     | 1           | 2d72ba52-d961-4d25-9758-804d15   | Maestro           | External payment method | €                             |
| Payment metho                 | od menu |             |                                  |                   |                         |                               |
| EFT devices                   |         |             |                                  |                   |                         |                               |
| Payment provid                | ders    | 1           |                                  |                   |                         |                               |

**DISH** How do I create gift cards?

i

In addition to that, we recommend you to add your new payment method to the respective payment method menu. Check out our article on how to manage those <u>here</u>.

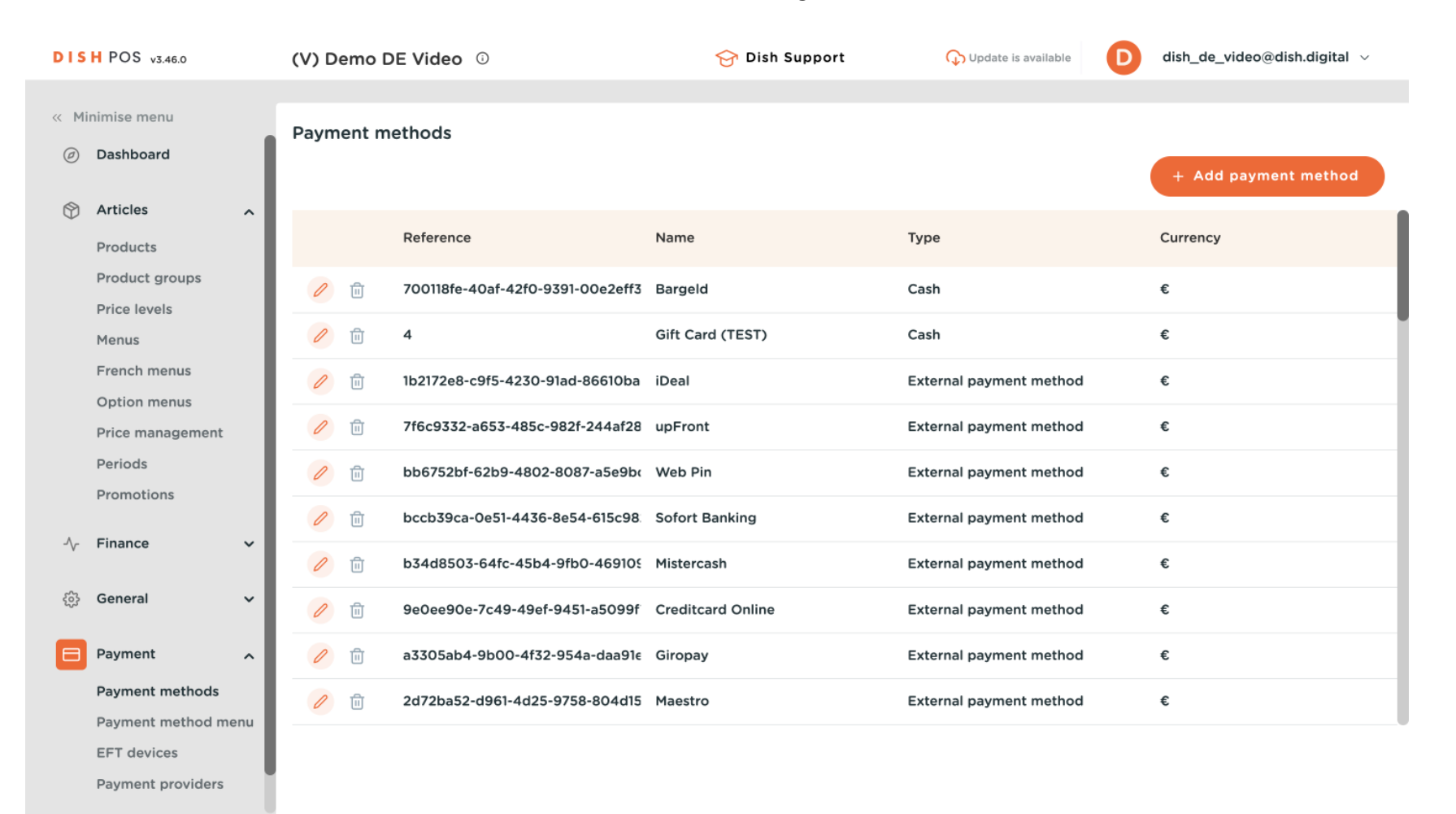

i

# That's it. You completed the tutorial and now know how to create gift cards. Note: Since there have been changes made, you need to send those to your system, by directing to the general settings.

| DISH POS v3.46.0              | (V) Demo DE Video 🕕                 | 😚 Dish Support    | Update is available     | dish_de_video@dish.digital $$ |
|-------------------------------|-------------------------------------|-------------------|-------------------------|-------------------------------|
|                               |                                     |                   |                         |                               |
| « Minimise menu               | Payment methods                     |                   |                         |                               |
| <ul> <li>Dashboard</li> </ul> |                                     |                   |                         | + Add payment method          |
| 🕅 Articles 🧄 🧄                |                                     |                   |                         |                               |
| Products                      | Reference                           | Name              | Туре                    | Currency                      |
| Product groups                | 700118fe-40af-42f0-9391-00e2eff3    | Bargeld           | Cash                    | €                             |
| Price levels                  |                                     | Cift Card (TEST)  | Cash                    | 6                             |
| Menus                         |                                     | Sint Card (TEST)  | Cash                    | £                             |
| French menus                  | 🥟 🗊 1b2172e8-c9f5-4230-91ad-86610ba | iDeal             | External payment method | €                             |
| Price management              | 7f6c9332-a653-485c-982f-244af28     | upFront           | External payment method | ¢                             |
| Periods                       | ni bb6752bf-62b9-4802-8087-a5e9b    | Web Pin           | External payment method | £                             |
| A Finance                     | 🥟 💼 bccb39ca-0e51-4436-8e54-615c98  | Sofort Banking    | External payment method | €                             |
| vγ Finance ✓                  | 🥟 💼 b34d8503-64fc-45b4-9fb0-469109  | Mistercash        | External payment method | €                             |
| දිාී General ✓                | 🥟 💼 9e0ee90e-7c49-49ef-9451-a5099f  | Creditcard Online | External payment method | €                             |
| Payment ^                     | 🧷 前 a3305ab4-9b00-4f32-954a-daa91e  | Giropay           | External payment method | €                             |
| Payment methods               | 1 2d72ba52-d961-4d25-9758-804d15    | Maestro           | External payment method | €                             |
| Payment method menu           |                                     |                   |                         |                               |
| EFT devices                   |                                     |                   |                         |                               |
| Payment providers             |                                     |                   |                         |                               |

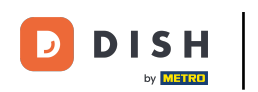

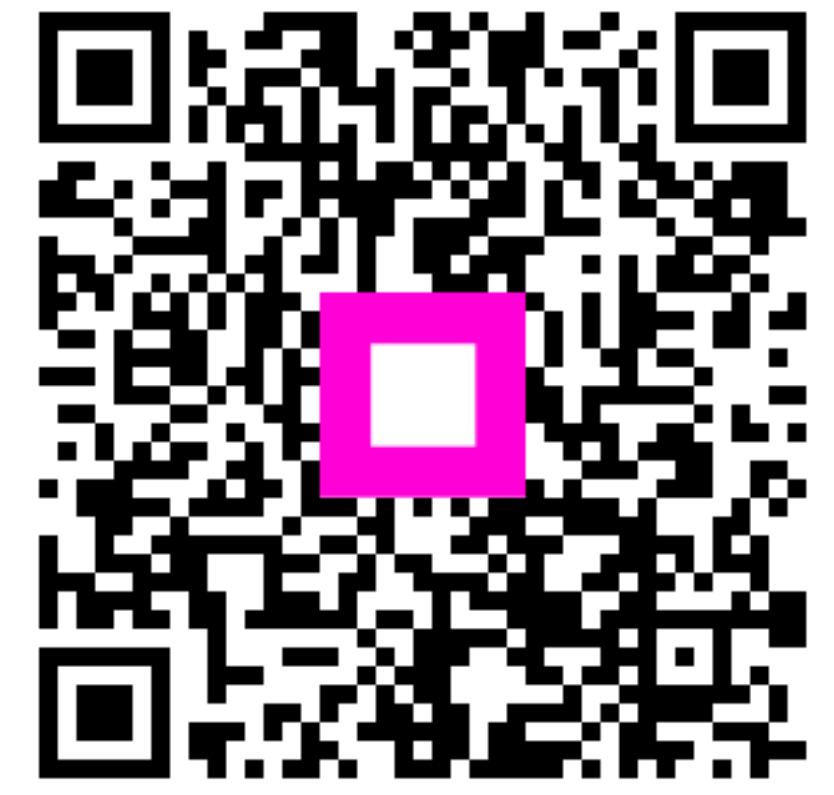

Scan to go to the interactive player